# Creating an XML catalog file

You can create an XML catalog file using the application **Protégé[1]**. The version of **Protégé** used in these instructions is version 4.3.0.

To create an XML catalog file for a locally cached set of external ontologies:

- 1. Open Protégé.
- 2. Select File > New.

| 🍕 untitled-ontology-28 (http                                                                                                    | ://www.semanticweb.org/jplatt/ontologies/2015 💶 🗖 🗙                                                                                                    |
|----------------------------------------------------------------------------------------------------|----------------------------------------------------------------------------------------------------|
| File Edit View Reasoner Tools                                                                                                    | Refactor Window Help                                                                                                    |
| New<br>OCreate a new empty ontology<br>Open from URL<br>Open recent                                                                   | Ctrl-N         Search for entity           Ctrl-O         logy Differences         SPARQL Query           Ctrl+Shift-O         ct Properties         Data Properties         Annotation Properties |
| Save<br>Save as<br>Gather ontologies<br>Export inferred axioms as ontology<br>Edit active ontology library<br>Edit ontology libraries | Ctrl-S<br>Ctrl-Shift-S<br>Ctrl+Shift-G<br>Ctrl-L                                                                                                    |
| Loaded ontology sources<br>Check for plugins                                                                                          |                                                                                                    |
| Close                                                                                                    | Ctrl-W                                                                                                    |
| Preferences                                                                                                    |                                                                                                    |
| Exit<br>Imported ontologies:<br>Direct Imports                                                                                        | ILE IS                                                                                                    |
| <u> </u>                                                                                                    | No Reasoner set. Select a reasoner from the Reasoner menu 🗹 Show Inferences                                                                                                    |

Figure 1: Creating an OWL ontology in Protégé application.

3. Select Save as.

| untitled-ontology-29 (http://www.com/ | ://www.se       | manticweb.org/jplatt/ontologies/2015 💶 🔲 🗙                    |
|---------------------------------------|-----------------|---------------------------------------------------------------|
| File Edit View Reasoner Tools         | Refactor V      | Nindow Help                                                   |
| New                                   | Ctrl-N          | Search for entity                                             |
| Open                                  | Ctrl-0          | logy Differences SPARQL Query                                 |
| Open from URL                         | Ctrl+Shift-0    | ct Properties Data Properties Annotation Properties           |
| Open recent                           | •               |                                                               |
| Save                                  | Ctrl-S          | att/ontologies/2015/4/untitled-ontology-29                    |
| Save as                               | Ctrl+Shift-S    | a/iplatt/ontologies/2015/4/untitled-ontology-29/1.0.0         |
| Gather on Save as                     | Ctrl+Shift-G    |                                                               |
| Export inferred axioms as ontology    |                 |                                                               |
| Edit active ontology library          | Ctrl-L          |                                                               |
| Edit ontology libraries               |                 |                                                               |
| Loaded ontology sources               |                 |                                                               |
| Check for plugins                     |                 |                                                               |
| Close                                 | Ctrl-W          |                                                               |
| Preferences                           |                 |                                                               |
| Exit                                  |                 | axioms                                                        |
| importea oritologies.                 |                 |                                                               |
| Direct Imports                        |                 |                                                               |
|                                       |                 |                                                               |
| Indirect Imports                      |                 |                                                               |
|                                       |                 |                                                               |
|                                       | No Reasoner set | t. Select a reasoner from the Reasoner menu V Show Inferences |

- Navigate to a folder location.
   Name the empty ontology.
   Click Save.

| Save                        |             |       | ×      |
|-----------------------------|-------------|-------|--------|
| Save <u>I</u> n: û          | XML Catalog | ک 🟠 🖻 |        |
|                             |             |       |        |
|                             |             |       |        |
|                             |             |       |        |
|                             |             |       |        |
| File Name:                  | empty       |       |        |
| -<br>Files of <u>T</u> ype: | OWL File    |       | •      |
|                             |             | Save  | Cancel |

Figure 2: Saving an OWL ontology in Protégé.

7. Click File > Open.

Figure 3: Saving the OWL ontology file to a selected location.

| ~    | untitk      | ed-ont     | ology-29      | (http | ://www.      | semantio    | cweb.o     | org/jplatt/ontolo         | gies/2015 💶 🗖 🗙       |
|------|-------------|------------|---------------|-------|--------------|-------------|------------|---------------------------|-----------------------|
| File | Edit        | View       | Reasoner      | Tools | Refactor     | Window      | Help       |                           |                       |
|      | New         |            |               |       | Ctrl-N       |             | -          | Search for entity         |                       |
|      | Open        |            |               |       | Ctrl-0       |             |            |                           |                       |
|      | Open fro    | om URL     |               |       | Ctrl+Shift-0 | logy Dif    | ferences   | SPARQL Query              | Appatetian Dranadian  |
|      | Open re     | cent       |               |       |              | CL Prope    | erues      | Data Properties           | Annotation Properties |
| _    | Save        |            |               |       | Ctrl-S       |             |            |                           | WHEN                  |
|      | Save as     |            |               |       | Ctrl+Shift-S | att/ontol   | ogies/201  | 15/4/untitled-ontology-29 |                       |
|      | Gather of   | ontologies | S             |       | Ctrl+Shift-G | g/jplatt/   | ontologie: | s/2015/4/untitled-ontolog | y-29/1.0.0            |
|      | Export in   | ferred a   | xioms as onto | ology |              |             |            |                           |                       |
| _    | Edit activ  | e ontolo   | av library    |       | Ctrl-L       | -1          |            |                           |                       |
|      | Edit onto   | logy libra | aries         |       |              |             |            |                           |                       |
|      | Loaded      | ontoloav   | sources       |       |              |             |            |                           |                       |
| _    |             |            |               |       |              | -1          |            |                           |                       |
| _    | Check for   | or plugins | ŝ             |       |              | _           |            |                           |                       |
|      | Close       |            |               |       | Ctrl-W       |             |            |                           |                       |
|      | Preferer    | nces       |               |       |              |             |            |                           |                       |
| _    | <b>5</b> -3 |            |               |       |              | axioms      | 1          |                           |                       |
| 100  | porteu or   | ituiugies. |               |       |              |             |            |                           |                       |
| Г    | irect Impo  | rts 🖨      |               |       |              |             |            |                           |                       |
|      |             | _          |               |       |              |             |            |                           |                       |
| In   | direct Imp  | orts       |               |       |              |             |            |                           |                       |
|      |             |            |               |       |              |             |            |                           |                       |
|      |             |            |               |       |              |             |            |                           |                       |
|      |             |            |               | 1     | lo Reasoner  | set. Select | a reason   | er from the Reasoner me   | nu Show Inferences    |

#### 8. Click Yes.

Figure 4: Opening the OWL ontology in Protégé.

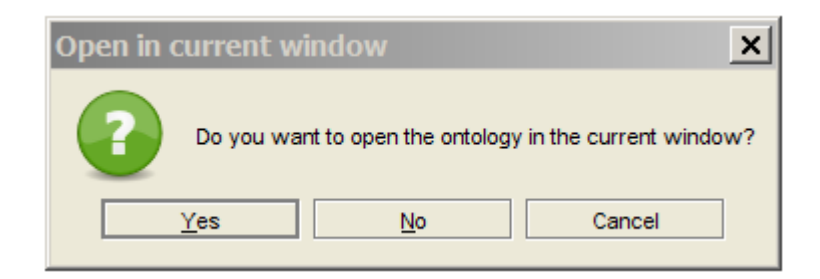

Figure 5: Opening the OWL ontology in the current window option.

Select the newly created ontology.
 Click Open.

| 🝕 Open                 |               | ×           |
|------------------------|---------------|-------------|
| Look In: 🙆 🕽           | KML Catalog 🗸 | 🖻 🚵 🎬 🔡 🚍   |
| empty.owl              |               |             |
|                        |               |             |
|                        |               |             |
|                        |               |             |
|                        |               |             |
| File <u>N</u> ame:     | empty.owl     |             |
| Files of <u>Type</u> : | OWL File      | •           |
|                        |               | Open Cancel |

Figure 6: Selecting an OWL ontology to open.

To create an XML catalog file for the desired locally cached set of external ontologies:

1. Click File > Edit active ontology library.

| R    | untitk      | ed-ont      | ology-29      | (http    | ://www.s        | semanticweb.org/jplatt/ontologies/2015 💶 🗖 🕨                      |
|------|-------------|-------------|---------------|----------|-----------------|-------------------------------------------------------------------|
| File | Edit        | View        | Reasoner      | Tools    | Refactor        | Window Help                                                       |
|      | New         |             |               |          | Ctrl-N          | Search for entity                                                 |
|      | Open        |             |               |          | Ctrl-0          | ROL Quary Ortology Differences                                    |
|      | Open fr     | om URL      |               |          | Ctrl+Shift-0    | ct Properties Data Properties Annotation Properties               |
|      | Open re     | cent        |               |          |                 |                                                                   |
|      | Save        |             |               |          | Ctrl-S          | tt/antalagias/2015//Austitlad antalagy 20                         |
|      | Save as     | s           |               |          | Ctrl+Shift-S    | att/oncologies/2015/4/unititied-ontology-29                       |
|      | Gather (    | ontologie   | s             |          | Ctrl+Shift-G    | g/plat/ontologies/2015/4/unitited-ontology-29/1.0.0               |
|      | Export in   | nferred a   | xioms as onto | ology    |                 |                                                                   |
|      | Edit acti   | ve ontolo   | gy library    |          | Ctrl-L          |                                                                   |
|      | Edit onto   | ology libra | arie View add | l and ed | it the active o | ontology library                                                  |
|      | Loaded      | ontology    | sources       |          |                 | on not ogy mor on y                                               |
| _    | Check f     | or plugins  | s             |          |                 |                                                                   |
|      | Close       |             |               |          | Ctrl-W          |                                                                   |
|      | Preferer    | nces        |               |          |                 |                                                                   |
|      | Exit        |             |               |          |                 | ixioms                                                            |
| Im   | ported o    | ntologies   |               |          |                 |                                                                   |
| D    | írect Impo  | rts 🕂       |               |          |                 |                                                                   |
|      |             |             |               |          |                 |                                                                   |
| Ir   | idirect Imp | oorts       |               |          |                 |                                                                   |
|      |             |             |               |          |                 |                                                                   |
| -    |             |             |               |          |                 |                                                                   |
|      |             |             |               |          | No Reasoner     | r set. Select a reasoner from the Reasoner menu V Show Inferences |

Figure 1: Creating an XML catalog file in Protégé.

- 2. Click on the Folder Repository for the empty ontology.
- 3. Click Delete (-).

| 🔏 Ontology libraries                                                                        | × |
|---------------------------------------------------------------------------------------------|---|
| Ontology libraries:                                                                         |   |
| ' _ F t=                                                                                    |   |
| Contology Repository from catalog file C:\Users\Uplatt\Desktop\XML Catalog\catalog-v001.xml |   |
| Folder Repository for C:\Users\Jplatt\Desktop\XML Catalog (Recursive)                       |   |
|                                                                                             |   |
| OK Cancel                                                                                   |   |

Figure 2: Deleting a folder repository.

## 4. Click Add (+).

| 🔏 Ontology libraries                                                                       | × |
|--------------------------------------------------------------------------------------------|---|
| Ontology libraries:                                                                        |   |
| e* e ↓= t=                                                                                 |   |
| Ontology Repository from catalog file C:\Users\Uplatt\Desktop\XML Catalog\catalog-v001.xml | ٦ |
|                                                                                            |   |
|                                                                                            |   |
| OK Cancel                                                                                  |   |
|                                                                                            |   |

- Figure 3: Adding a folder repository.
- Click on Folder Repository.
   Select Recursively searchsubdirectories.

| <b></b>               |                                                                                | x |  |  |  |  |  |
|-----------------------|--------------------------------------------------------------------------------|---|--|--|--|--|--|
| Single Ontology Redir | Folder Repository                                                              |   |  |  |  |  |  |
| Directory: C:\Us      | ers\Jplatt\Desktop\FIBO-red Browse                                             |   |  |  |  |  |  |
|                       | Recursively search subdirectories     Import By Name (requires manual updates) |   |  |  |  |  |  |
|                       | OK Cancel                                                                      |   |  |  |  |  |  |

Figure 4: Locating for a folder repository.

- Select the desired folder.
   Click **Open.**

| E                                           | ≪ Folder for Ontology Repository 🗙 |                         |          |                              |           |              |  |  |
|---------------------------------------------|------------------------------------|-------------------------|----------|------------------------------|-----------|--------------|--|--|
|                                             | Look <u>i</u> n: 🗀 [               | Desktop                 |          | •                            | ۵ 🟠 ն     |              |  |  |
|                                             | CCM Alpha 2                        |                         |          | Dennis' Installation         | <u></u>   | New folder   |  |  |
|                                             | CCM doc 5-4-2                      | 015                     |          | Documentation from SVN       | <u></u>   | New folder ( |  |  |
|                                             | CCM_2015040                        | 9                       |          | FIBO-red                     | <u></u>   | New folder ( |  |  |
|                                             | Concept_Mode                       | ler_Plugin_files        |          | git                          | <u></u>   | New folder ( |  |  |
|                                             | Concept_Mode                       | ler_XML_Catalog_File    | Ô        | Jenkins                      | <u></u>   | New folder ( |  |  |
|                                             | ConceptModeli                      | ngPlugin.java - Shortcu | t 🚞      | Mike Bennet's Error          | <u></u>   | New folder ( |  |  |
|                                             | David's Installa                   | tion 5-4-15             | <u> </u> | Mike's Installation 4-21-15  | <u></u>   | New folder ( |  |  |
|                                             | Dean's Installat                   | ion 5-4-15              | ò        | My Skype Received Files - Sl | hortcut 🗀 | New Folder   |  |  |
|                                             | •                                  |                         | 88       |                              |           | •            |  |  |
| File Name: C:\Users\Jplatt\Desktop\FIBO-red |                                    |                         |          |                              |           |              |  |  |
|                                             | Files of <u>T</u> ype:             | All Files               |          |                              |           | •            |  |  |
|                                             |                                    |                         |          |                              | Oper      | Cancel       |  |  |

### 9. Click OK.

Figure 5: Selecting a folder repository.

| Ontology libraries                                                                          | × |
|---------------------------------------------------------------------------------------------|---|
| Ontology libraries:                                                                         |   |
| <b>  _ _ _ _ _ _ _</b>                                                                      |   |
| Contology Repository from catalog file C:\Users\Jplatt\Desktop\XML Catalog\catalog-v001.xml |   |
| Folder Repository for C:\Users\Jplatt\Desktop\FIB0-red (Recursive)                          |   |
|                                                                                             |   |
| OK Cancel                                                                                   |   |

Figure 6: The new folder repository is added.

[1] Protégé is a free, open-source ontology editor, and a framework for building knowledge management systems.

## **Related Pages:**

📃 Unknown macro: 'list-children'